# 文電通 PDF Server 伺服器版 PDF 轉檔器 監視目錄(watch folder) 使用手冊

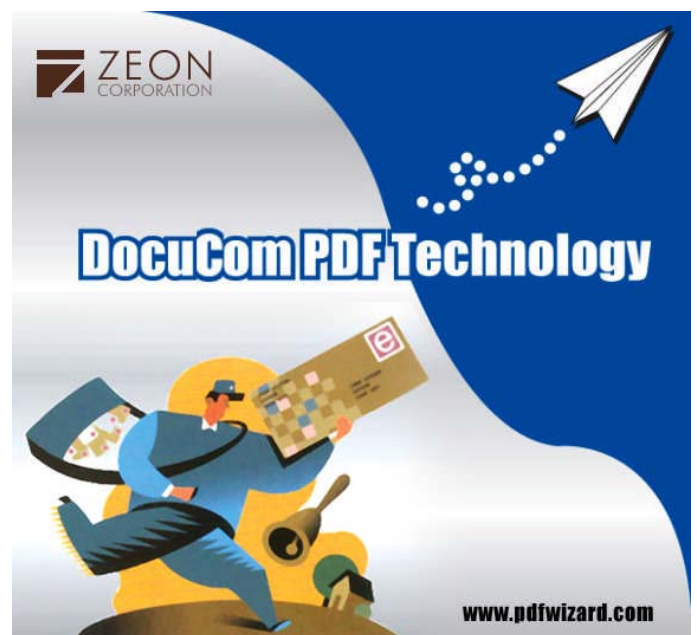

Author: D. N. Nin Zeon Corporation June 20, 2007 Copyright 1993–2007 LastUpdate2007/6/20

## 棣南股份有限公司 版權所有 2007

Website: www.pdfwizard.com

TEL: (02) 2718-9840 Fax: (02) 2760-0355

### 概 論

DocuCom PDF Server 基於棣南公司 PDFCMD 的創建 API 而開發出之"監視目錄 Watchfolder"應用程式,簡單易用,特別適用於企業用戶。

- 監視目錄是一種可以被 Watch Folder 應用軟體監控的檔案夾。
- 每一個監視目錄都是與一個轉換操縱結合在一起(一套用於 PDF 檔生成的控制設置)。
- 當一個檔案被移入監視目錄下後,這軟體即被啓動,並開始將這個文檔用 watch folder 和轉換操縱一起轉成 PDF 文檔。

### 安裝功能表指令

有幾個設置可以用來安裝 watch folder 應用軟體。

- 日誌檔大小:所有的處理資訊都與指定檔大小一起被放置在日誌檔(watchfolder.log) 內。
- 一旦達到極限,這個日誌檔就將被改名為 watchfolder.old,並創建出一個新的日誌 檔。
- 日誌頁面統計:可以自主選擇是否要把頁面處理資訊放在這個日誌內。因爲雖對消除一些錯誤有用,但日誌資料會大量增加。
- 最多併發線程:允許對幾個線程同時進行處理。根據伺服器的能力對同時處理的數量進行選擇。
- 永遠在頂部:watch folder 的視窗永遠顯示在頂端。
- 系統啓動後自動運行:系統啓動後自動運行 watch folder

### WATCH FOLDER 的操縱面板

用戶想定義(創建)多少個監視目錄都可以,並可以給不同的監視目錄分配不同的轉換設置。

### 創建新的監視目錄

- 點擊 watch folder 窗口上的"新建"鍵,或
- 點擊"新監視目錄"的鏈結來顯示"新監視目錄"的對話方塊。

### 命名監視目錄

輸入一個有意義的名字—————給檔案夾起一個有象徵意義的名字,而不要用一個檔 案名。

### 指出具體的檔案夾來源之路徑

這個就是檔夾來源的路徑名—— 原始檔案被放在這裡。

### 結果,成功,錯誤

一旦指定以上所說的原始檔案夾後,"結果,成功,錯誤"檔案夾就自動生成為原始檔案夾的 子檔案夾。(如果需要亦可以改變調整)

- 創建的 PDF 檔被保存在結果檔夾。
- 成功處理的原始檔案被保存在成功檔夾。
- 無法成功處理的原始檔案被保存在錯誤檔夾。

#### 選項(轉換設置)

- 在下拉功能表理選擇一種轉換設置,有四種:"壓縮","字體嵌入","浮水印"及用於
  PDF 文檔"保護"。
- 也可以用預設的轉換設置進行操作,但是仍強烈建議使用自己創建屬於操作設置。

#### 監視子目錄

當檢查時,所有原始檔案的子目錄都會被處理。意即子目錄裡的所有檔案都會被自動轉成 PDF 文件。

注意:所有的檔案夾都必須有讀寫許可並能把檔夾放入監視目錄的用戶共用。

#### 文件列表面板

在監視目錄的面板裡顯示選中檔案夾的內容(檔)。

### 線程面板

顯示併發的線程——由"最多併發線程"在"安裝功能表指令"裡定義,可以即時處理監視目錄。

• 點擊選擇一個線程,在"狀況"面板裡顯示該線程的狀況。

### 提高

點擊"提高"鍵再加入一個倂發線程(並不超過在"安裝功能表指令"理定義的"最多倂發線程")。

#### 減少

Watchfolder Manual for PDF Server

點擊"減少"鍵減少一個併發線程(您無法刪除最後那個線程)。

### 瀏覽日誌

點擊此鍵在"狀態"面板裡顯示日誌檔案。

### 狀態面板

顯示選中的線程的狀態,或顯示日誌檔案(如要求的話)。